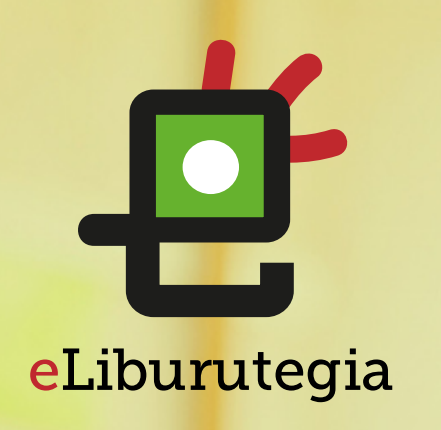

Liburu digitalak behera kargatzeko eta irakurtzeko erabiltzailearen eskuliburua

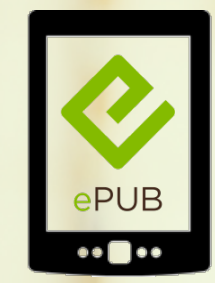

eReader

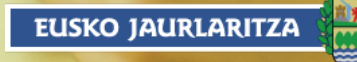

GOBIERNO VASCO

#### Adoberen ID bat sortu [gailu guztientzako komuna]

0

Adobe Digital Editions programa (PC / Mac) instalatu

0-

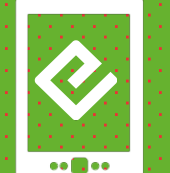

Eman beharreko urratsak

#### Eskatu liburu bat maileguan eta Adobe Digital Editions programaren <u>bidez ireki</u>

Liburua gailura transferitu

3

 $\odot$ 

eLiburutegia

## 1. urratsa Adoberen ID bat sortu

¢

1. Adoberen ID bat lortzeko ekin helbide honetatik:

https://accounts.adobe.com/es

(ID baduzu saioa has dezakezu)

2. Egin klik Adoberen ID bat lortu botoian.

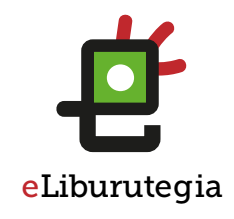

# Adobe ID

#### POR SU SEGURIDAD, VERIFIQUE SU IDENTIDAD.

Dirección de correo electrónico

Contraseña

¿Has olvidado la contraseña?

#### INICIAR SESIÓN

¿Todavía no eres miembro? Obtener un Adobe ID

2

¿Deseas utilizar la cuenta de tu empresa o de tu centro educativo? Iniciar sesión con un Enterprise ID

Servidor seguroMás información

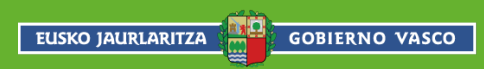

# 1. urratsa Adoberen ID bat sortu

¢

- Bete formularioa eta gogoan gorde posta elektronikoaren helbidea eta sortutako pasahitza.
- 2. "Irakurri dut eta erabilerabaldintzak eta pribatasunpolitika onartzen ditut" laukia markatu.
- Egin klik Erregistratu 3. laukian.

# Adobe ID

#### Registrarse

| Nombre                          | Apellido |    |   |  |  |
|---------------------------------|----------|----|---|--|--|
| Dirección de correo electrónico |          |    |   |  |  |
| Contraseña                      |          |    |   |  |  |
| España                          |          | Å. |   |  |  |
| Fecha de nacimiento             |          |    |   |  |  |
| Día  Mes                        | ♣ Año    | *  | ? |  |  |

- □ Mantente informado sobre los productos y servicios de Adobe. Más información
- He leído y acepto las Condiciones de uso y la Política de privacidad.

REGISTRARSE

¿Ya dispones de un Adobe ID? Inicia sesión

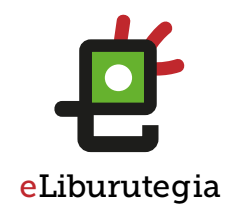

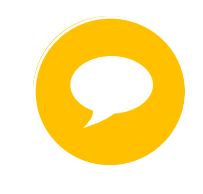

#### Zure Adobe IDa formularioan idatzitako posta elektronikoaren helbidea da.

Gorde helbide hori eta sortutako pasahitza. Biak ala biak beharko dituzu softwarea eta liburu digitalak irakurtzeko erabiliko dituzun gailuak konfiguratzeko.

EUSKO JAURLARITZA **GOBIERNO VASCO** 

**€** • • **■** • •

2. urratsa Adobe Digital Editions programa instalatzea (PC / Mac)

#### 1. Jo helbide honetara:

http://www.adobe.com/ support/digitaleditions/ downloads.html

#### Egin klik zure sistemari dagokion aukeran (Windows edo Mac).

Adobe Digital Editions aplikazioak aukera ematen dizu liburu digitalak irekitzeko eta zure irakurgailura transferitzeko.

Jarraian datozen argibideek Adobe Digital Editions programaren 3.0 bertsioa instalatzeko balio dute. Berori da instalatzea gomendatzen dugun bertsioa.

| Name                         | Size                | Date       |
|------------------------------|---------------------|------------|
| Adobe Digital Editions 3.0   | Macintosh (17.3 MB) | 01/21/2014 |
|                              | Windows (5.7 MB)    |            |
| Adobe Digital Editions 2.0.1 | Macintosh (17.3 MB) | 07/15/2013 |
|                              | Windows (5.7 MB)    |            |

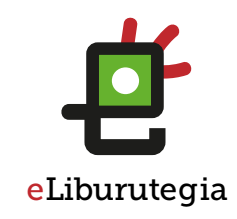

# 2. urratsa Adobe Digital Editions programa instalatzea (PC / Mac)

- Izan gogoan zer nabigatzaile erabiltzen duzun, instalazioari ekiteko modua aldatzen baita.
- 2. Adobe Digital Editions programa instalatzen hasteko markatu "Lizentziakontratuaren baldintzak onartzen ditut " laukia eta egin klik Hurrengoa botoian.
- 3. Jarraitzeko egin klik Instalatu botoian.

| Por favor, revise el acuerdo de licencia antes o<br>Editions 2.0. Si acepta todos los términos del a<br>casilla. Haga clic en Siguiente para continuar. | le instalar Adobe Digital<br>cuerdo, marque abajo la |
|----------------------------------------------------------------------------------------------------|------------------------------------------------------|
| ADOBE SYSTEMS INCORPORATED<br>DECLARACIÓN DE GARANTÍA DE ADOBE<br>LICENCIA DE SOFTWARE.<br>ADOBE DIGITAL EDITIONS                                       | ® Y CONTRATO DE                                      |
| AVISO PARA EL USUARIO: LEA CUIDADOS<br>DOCUMENTO. ESTE DOCUMENTO INCLUY<br>INFORMACIÓN DE LA GARANTÍA (PARTE<br>CONTRATO DE LICENCIA QUE REGULA EL      | SAMENTE ESTE<br>E LA<br>I) Y UN<br>USO DEL           |
| Cancelar                                                                                                    | Siguiente >                                          |

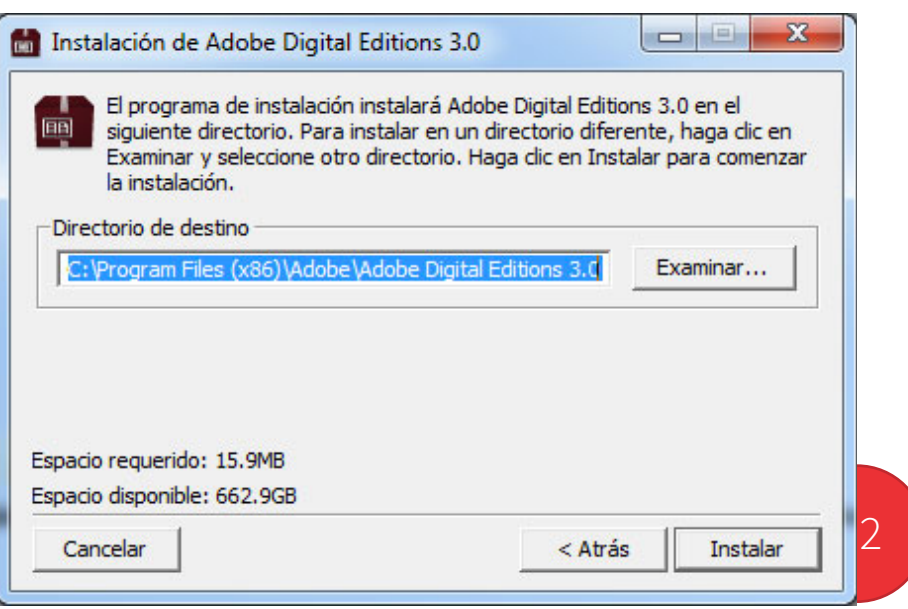

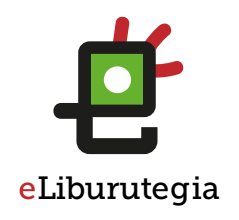

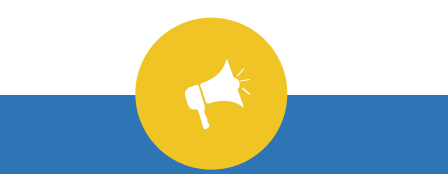

Izan gogoan zer nabigatzaile erabiltzen duzun, instalazioari ekiteko modua aldatzen baita.

# 2. urratsa Adobe Digital Editions programa instalatzea (PC / Mac)

#### Instalazioa behin amaituta, egin klik Itxi botoian.

- 2. Adobe Digital Editions programa automatikoki abiaraziko da.
- 3. Menuko Laguntza aukerara jo, eta jarraian egin klik Baimendu ekipoa... delakoan.

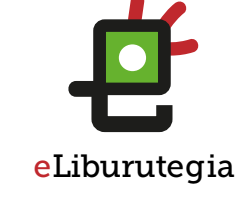

| 🔟 Adobe Digital Edi | tions                           | Manager and Parsons of          |
|---------------------|---------------------------------|---------------------------------|
| Archivo Biblioteca  | Ayuda                           |                                 |
| Última lectura      | Autorizar equipo                | Ctrl+Mayús+U 3                  |
| NEW Gotzor          | Ayuda de Adobe Digital Editions | Ctrl+Mayús+I<br>F1              |
|                     | e Acerca de Digital Editions    | 13                              |
|                     | Fech                            | na de adición: 12/05/2014 11:00 |

# 2. urratsa Adobe Digital Editions programa instalatzea (PC / Mac)

- 1. Zure Adoberen IDa (posta elektronikoaren helbidea) eta saio-hasieran sortutako pasahitza sartu.
- 2. Gero egin klik <mark>Baimendu</mark> botoian.
- 3. Egin klik Onartu botoian.
- 4. Zure ekipoak baimena dauka liburu digitalak behera kargatzeko.

GOBIERNO VASCO

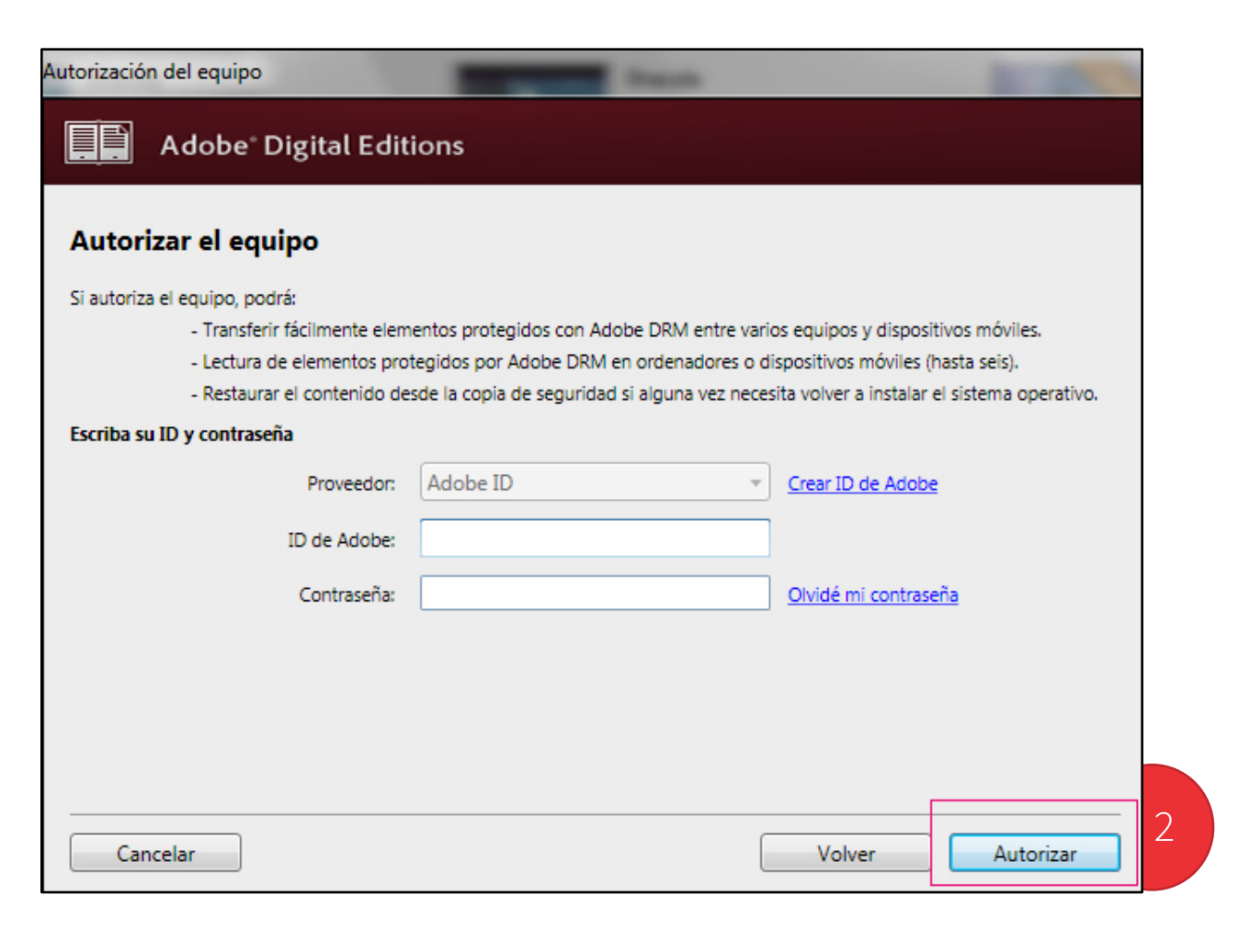

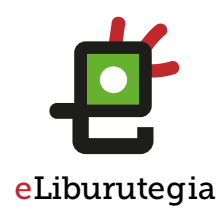

# 3. urratsa Liburu bat maileguan eskatu era Adobe Digital Editionsrekin ireki

- 1. Ireki zure nabigatzailea eta jo eLiburutegia atarira:
  - www.eliburutegia.euskadi.eus
- 2. Maileguan hartu nahi duzun luburua bilatu.
- 3. Nahi duzun liburua aukeratu, klikatu azlean eta fitxa osoa ikusiko duzu.
- 4. Nahi dut botoia sakatu eta erabiltzailea identifikatzeko pantailara helduko zara.

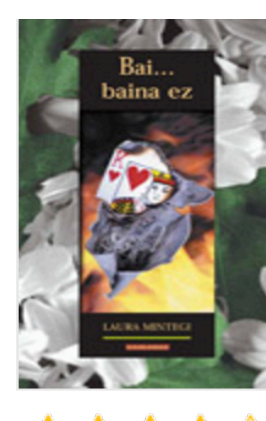

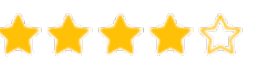

Partekatu ezazu

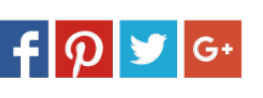

| Egilea      |
|-------------|
| ISBN        |
| Hizkuntza   |
| Orriak      |
| Argitaletxe |
| Urte        |
| Gaia        |
|             |

#### Sinopsia

Ikasturte-amaierako bidaian Mallorcara doa taldea. eta, ahal dela, ligatzea. Irakasleek ekitaldi kulturalez eta monumentuen bisiten artean, neska-mutilen ar amodioaren jolas betikoan: bai baina ez baina bai.

Beharreko erabiltzaile-izena eta pasahitza Euskadiko Irakurketa Publikoko Sarean erabili ohi dituzunak dira.

| Laura Mintegi Lakarra |
|-----------------------|
| 9788497838498         |
| Euskara               |
| 180                   |
| Elkar                 |
| 2012                  |
|                       |

Eleberria

# Nahi dut

| Identifikatu                                                         |  |
|----------------------------------------------------------------------|--|
| Erabiltzailea                                                        |  |
|                                                                      |  |
| Pasahitza                                                            |  |
|                                                                      |  |
| Sartu behar diren datuak Eusko Jaurlaritzako<br>Liburutegien Sarean. |  |
| Sartu                                                                |  |
|                                                                      |  |
|                                                                      |  |
|                                                                      |  |

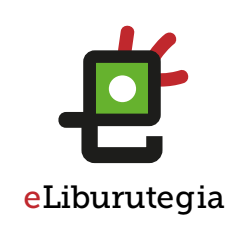

#### <u>Hasiera</u> > <u>Eleberria</u> > Bai... baina ez

#### Bai... baina ez

## 3. urratsa Liburu bat maileguan eskatu era Adobe Digital Editionsrekin ireki

 Behin identifikatutakoan, Liburua deskargatu aukeratu mailegua egiteko.

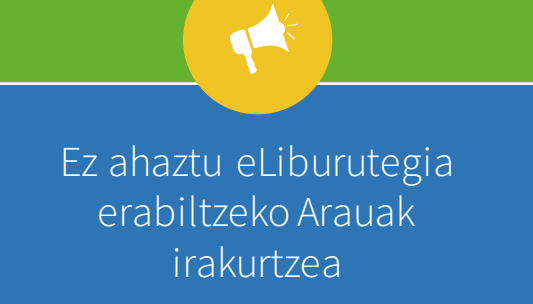

GOBIERNO VASCO

EUSKO JAURLARITZA

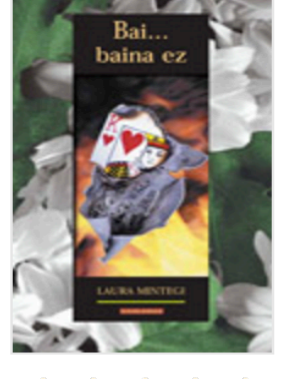

**★★★★**☆

Partekatu ezazu f p S G+

#### Sinopsia

Ikasturte-amaierako bidaian Mallorcara doa taldea. Asmoa, noski, ondo pasatzea, parrandan ibiltzea eta, ahal dela, ligatzea. Irakasleek ekitaldi kulturalez bete dute egitaraua ordea. Hondartzako bainuen eta monumentuen bisiten artean, neska-mutilen arteko hurbiltze eta urruntzeak ere gertatuko dira, amodioaren jolas betikoan: bai baina ez baina bai.

Hasiera > Eleberria > Bai... baina ez

Eleberria

#### Bai... baina ez

Egilea

Hizkuntza Orriak Argitaletxe

ISBN

Urte

Gaia

| Laura Mintegi Lakarra |   |            |                  |
|-----------------------|---|------------|------------------|
| 9788497838498         |   | T          |                  |
| Euskara               | 1 |            |                  |
| 180                   |   |            |                  |
| Elkar                 |   | Deskargatu | On-line irakurri |
| 2012                  |   |            |                  |

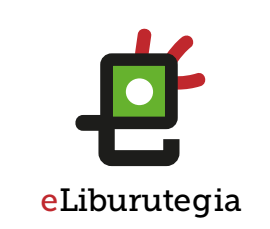

**3. urratsa** Liburu bat maileguan eskatu era Adobe Digital Editionsrekin ireki

- Deskarga onartuz gero, Adobe Digital Editions programa automatikoki irekiko da.
- 2. Momentu honetatik liburuarekin gozatuko duzu.

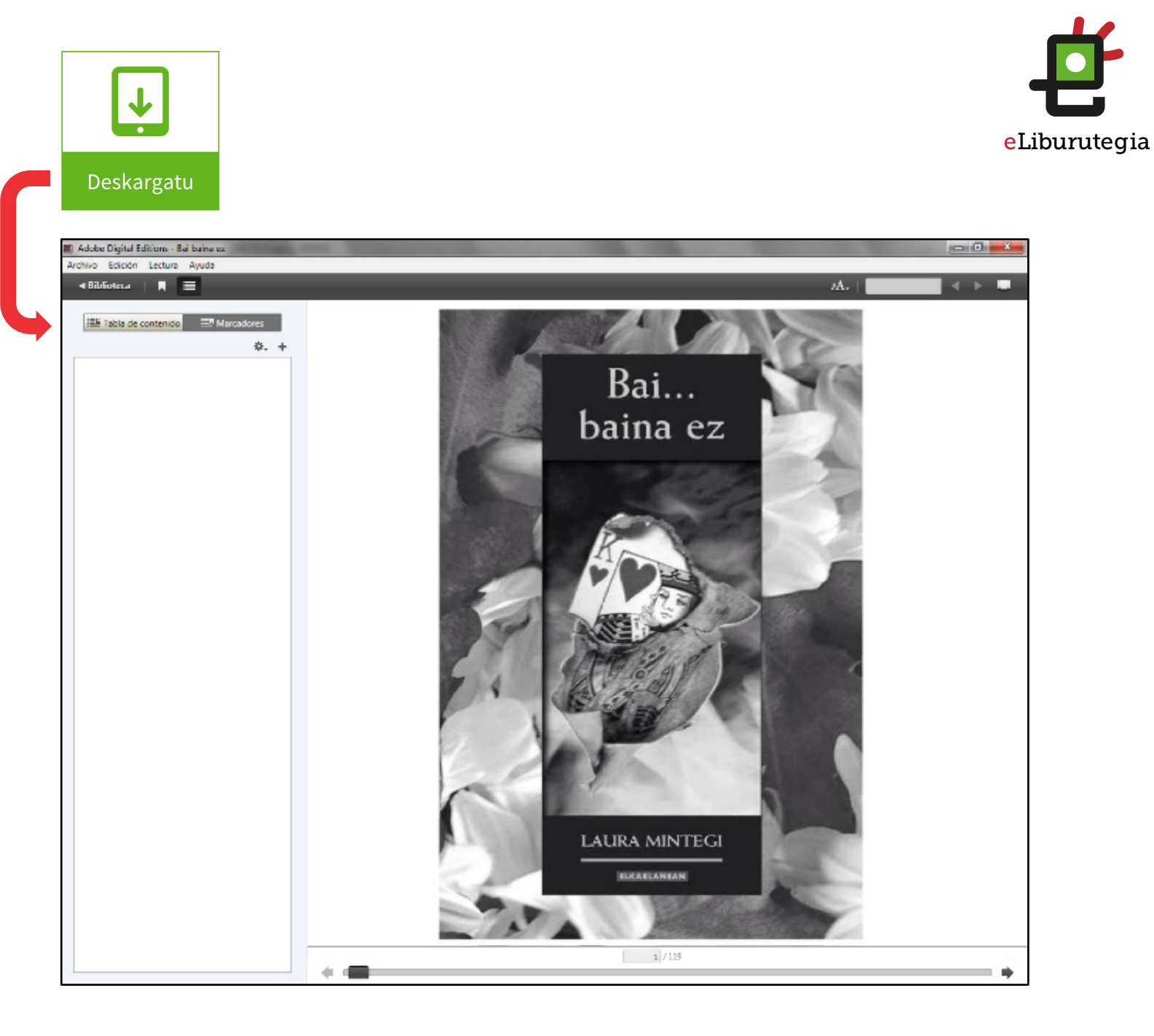

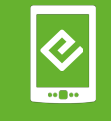

## 4. urratsa Liburua gailura transferitu

- Konekta ezazu gailua ordenagailuarekin USB kablearen bitartez eta Adobde Digital Editions-en agertuko da.
- 2. Egin ezazu klik gailuaren aukeren botoian eta hautatu "Baimendu gailua" aukera.

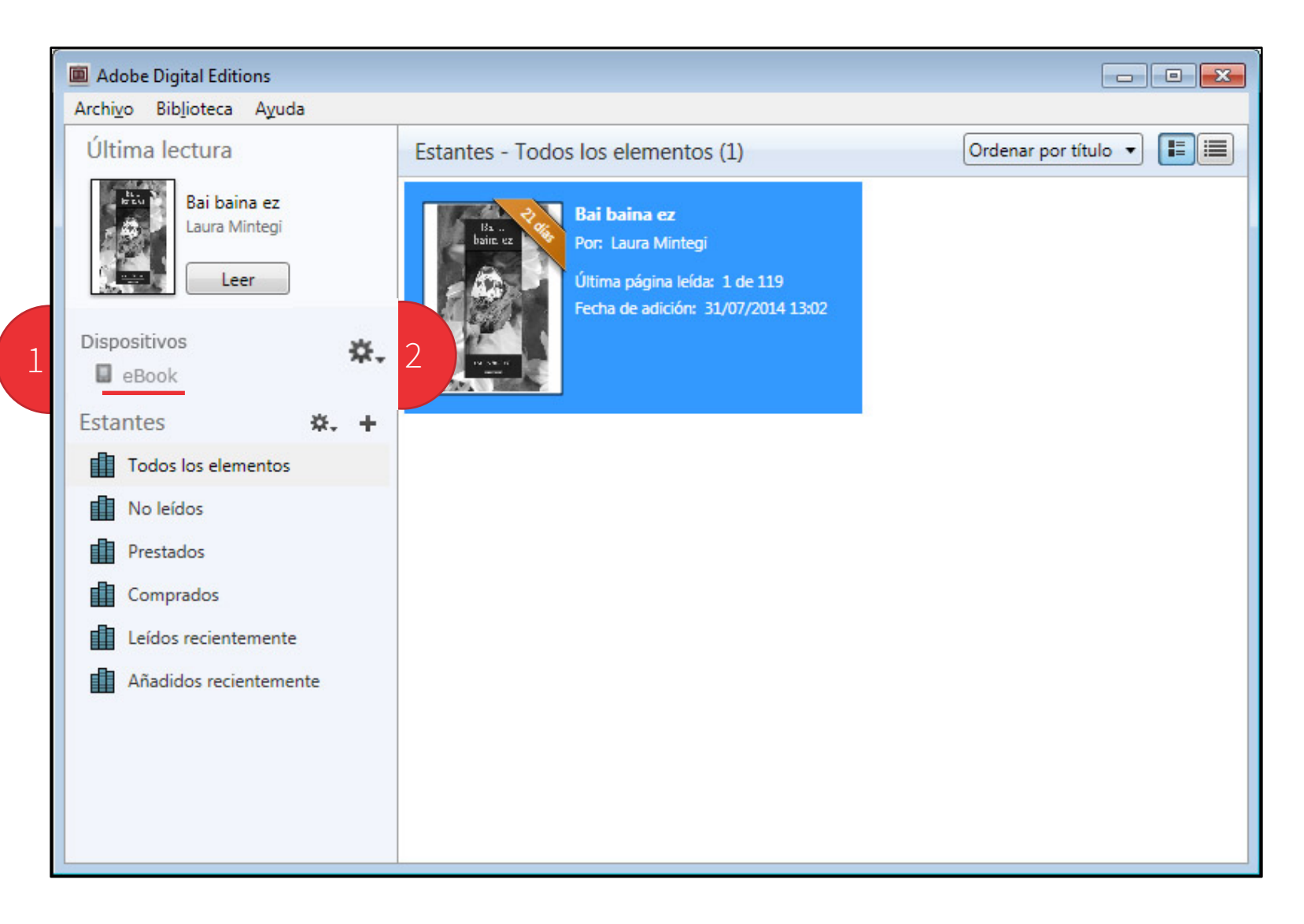

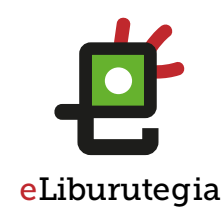

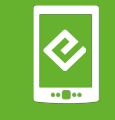

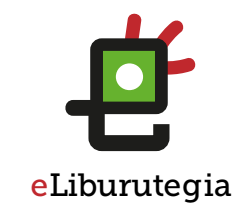

#### 4. urratsa Liburua gailura transferitu

1. Egin klik "Baimendu gailua" botoian gailua Adobe ID kontu berdinarekin lotuta gera dadin.

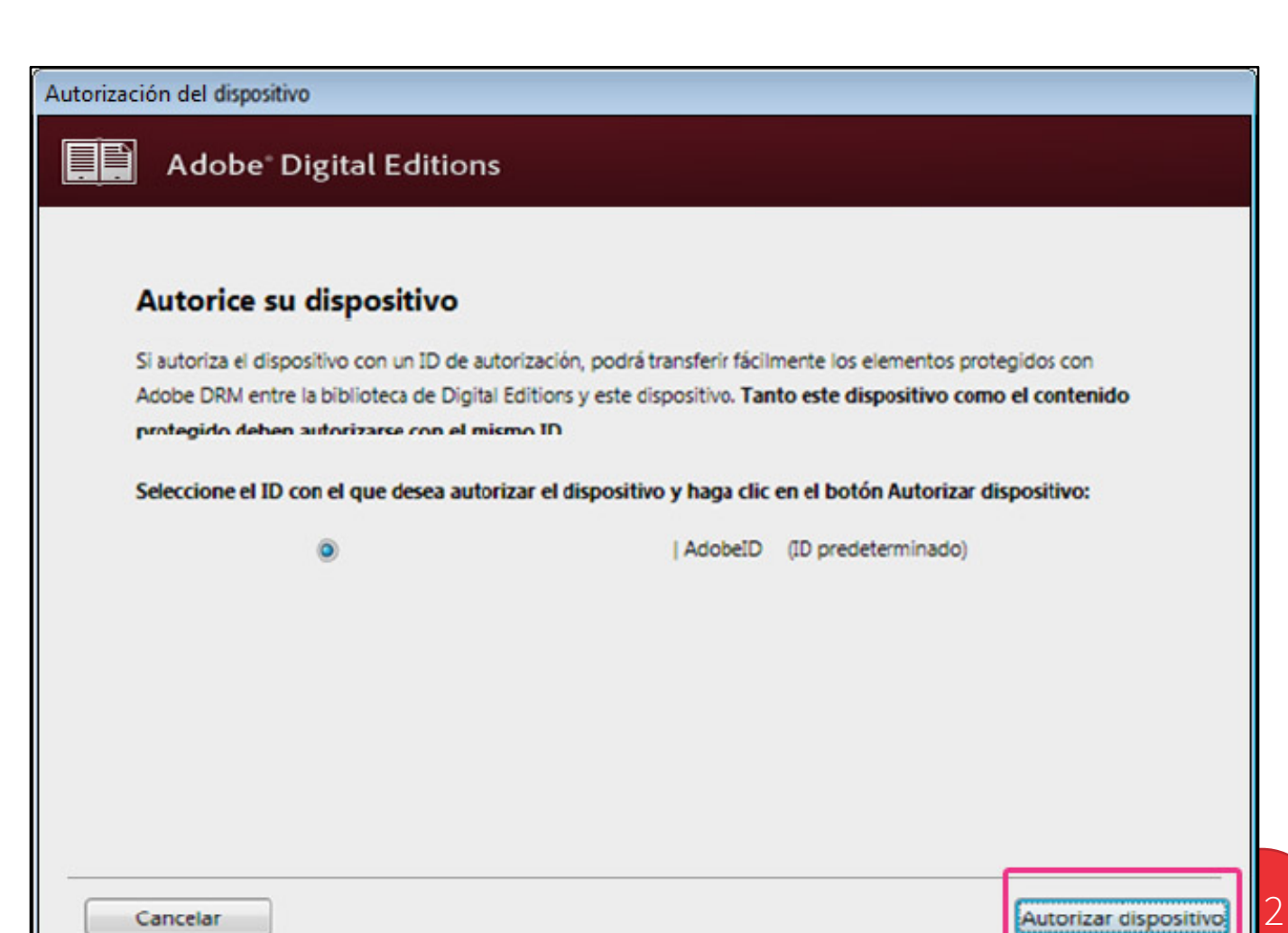

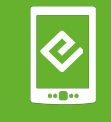

## 4. urratsa Liburua gailura transferitu

- 1. Aukeratu liburua eta arrastatu gailura.
- 2. Liburua erabilgarri dago jada eta gailua modu seguruan deskonektatzea besterik ez da falta.

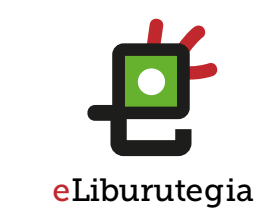

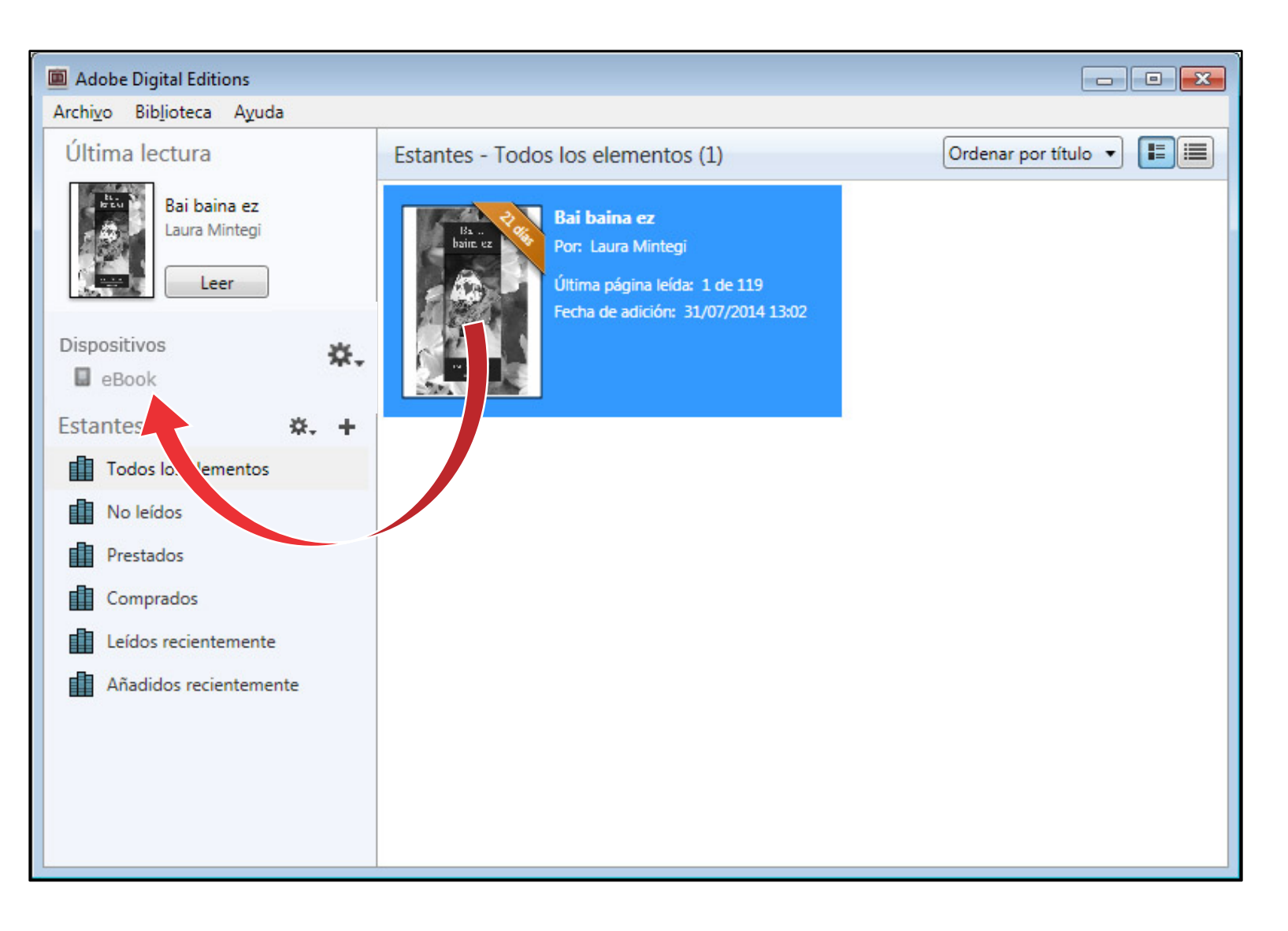

EUSKO JAURLARITZA GOBIERNO VASCO

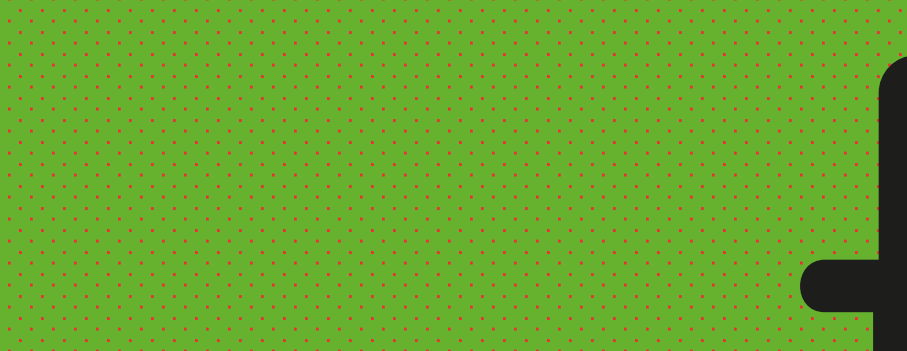

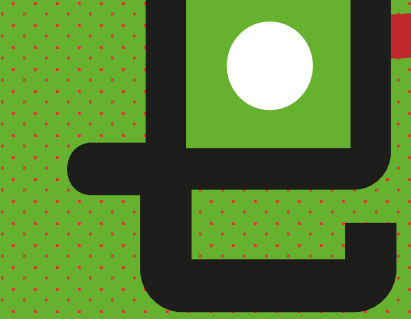

**e**Liburutegia

# Gozatu irakurketarekin!

EUSKO JAURLARITZA GOBIERNO VASCO